リゾート変更

### HGV <u>クラブウェブサイト</u>にログイン。

ログイン後、画面右上にあるアイコンにマウスカーソルを合わせると、 その下にまた小さなメニューが表示されるので「予約」を選択してください。

| Hilton     | 95         | 使用可能 <b>クラブボイント</b><br>クラブボイント - 2021<br>セーブドボイント - 2023 | 11,053 | 使用可能ボーナスポイント<br>ボーナスポイント 79,837 | 口服情報<br>印刷物や情報受信方法の編択<br>学初 | *n=++0 - |
|------------|------------|----------------------------------------------------------|--------|---------------------------------|-----------------------------|----------|
| ላてወリソートをみる | <i>x</i> - | 997/6151-3034<br>セーブドポイント-3034<br>997/81251-3025         | 0      |                                 | ログアウト                       |          |

#### 「将来の予約」、変更希望する予約より「予約の変更」を選択してください。

|                            |       |                      |                              |                                 | 📍 5005 tr                              | <ul> <li>B#48</li> </ul> | 🧕 çile          | ログアウト |
|----------------------------|-------|----------------------|------------------------------|---------------------------------|----------------------------------------|--------------------------|-----------------|-------|
| Hilton                     | 99-t+ | 077+                 | ポイント管理・                      | オーナーシップ・                        | 257F3×3-                               | 9#                       | 2               |       |
|                            |       | 予約層                  | 题歷                           |                                 |                                        |                          |                 |       |
| Club様、こんに<br>は!            | ち     | 将来の                  | 予約                           |                                 |                                        |                          |                 |       |
| プロフィール情報<br>ENRITHや情報受信方法の | ale:  |                      |                              | チェックイン<br>2023年06月03<br>日       | チェックアウト<br>2023年06月06<br>日             |                          | ダスト動            |       |
| 1788                       |       | 1072<br>2115<br>105- | ドワイエーア<br>ルトングランド<br>ションズクラブ | 部屋タイプ<br>福泊人数<br>ポイント<br>予約時間番号 | 1ペッドルーム・ブラス<br>2<br>5,040<br>101153005 |                          | テ約の21<br>予約のキャン | ยเ    |
|                            |       | T AN AN              | kda, Hernedi                 | 0182.52                         |                                        |                          |                 |       |

【リゾート変更時の注意点】

原則クラブウェブサイトからリゾート予約の変更手続きは可能ですが、 システム都合上、以下の各枠リゾート間の予約変更はオンラインからできません。

予約A:予約受付期間がチャックアウト9か月前の日本「瀬底」リゾート

予約 B : 予約受付期間がチャックアウト9か月前の日本「小田原」リゾート

予約 C : 予約受付期間がチェックアウト9か月前の「ハワイ・その他」リゾート

予約 D : 予約受付期間がチェックアウト 6 か月前の「ホクラニワイキキとザ・グランドアイランダー」

各枠内でのリゾートと日程変更はオンラインからも可能ですが 上記の各枠別へのリゾート変更ご希望の場合は、クラブサービスまでご連絡ください。

尚、オンラインから各枠別へのリゾート変更手続きを行った場合、 「予約条件を満たしていません」というメッセージが表示されますので、ご注意ください。

例)

「グランドワイキキアン」予約 C 枠から、「ザ・グランドアイランダー」予約 D 枠へリゾート変更を試みた場合。

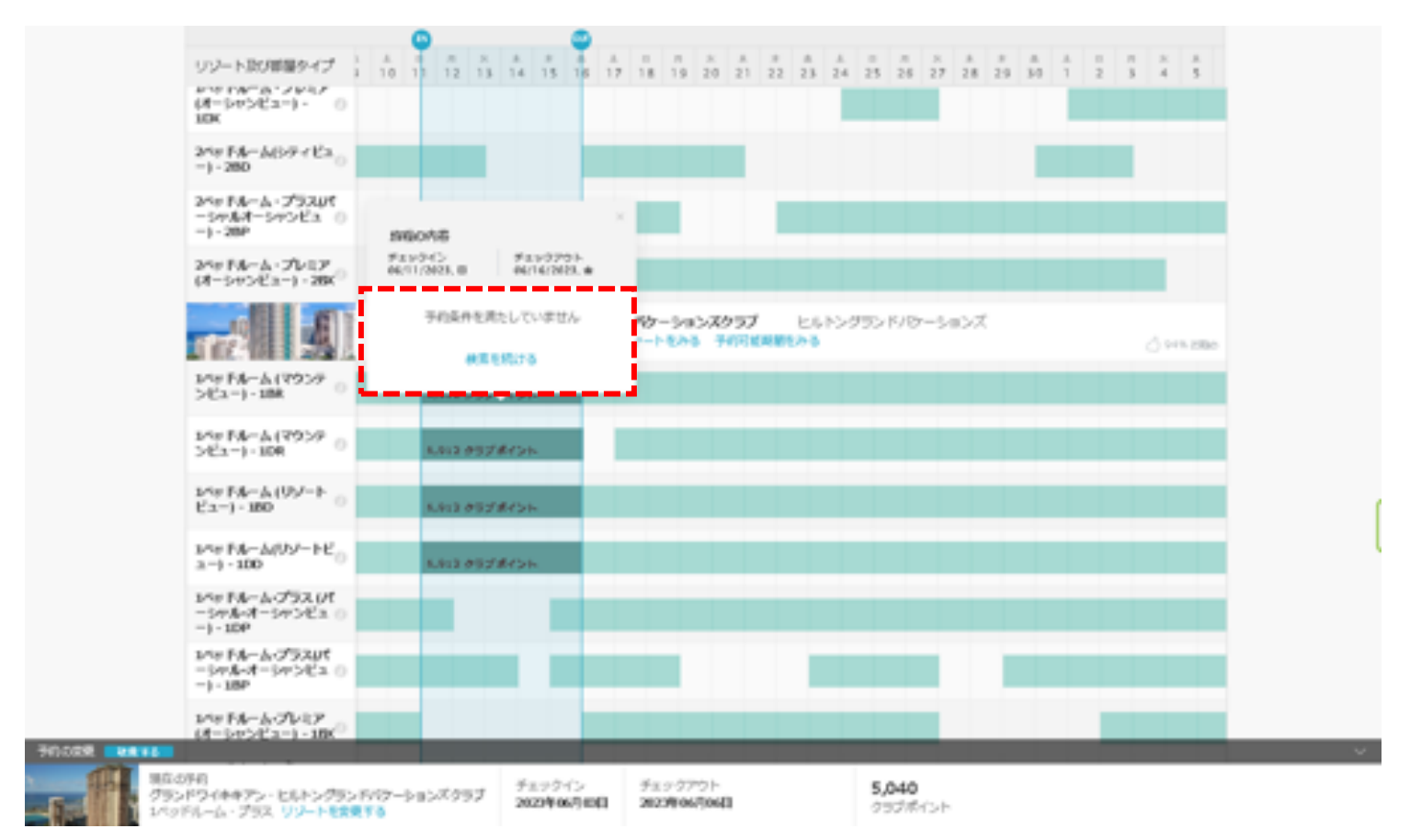

## 画面下に、今現在の予約ポイント、部屋タイプが表示されます。 下部の「リゾートを変更する」を選択してください。

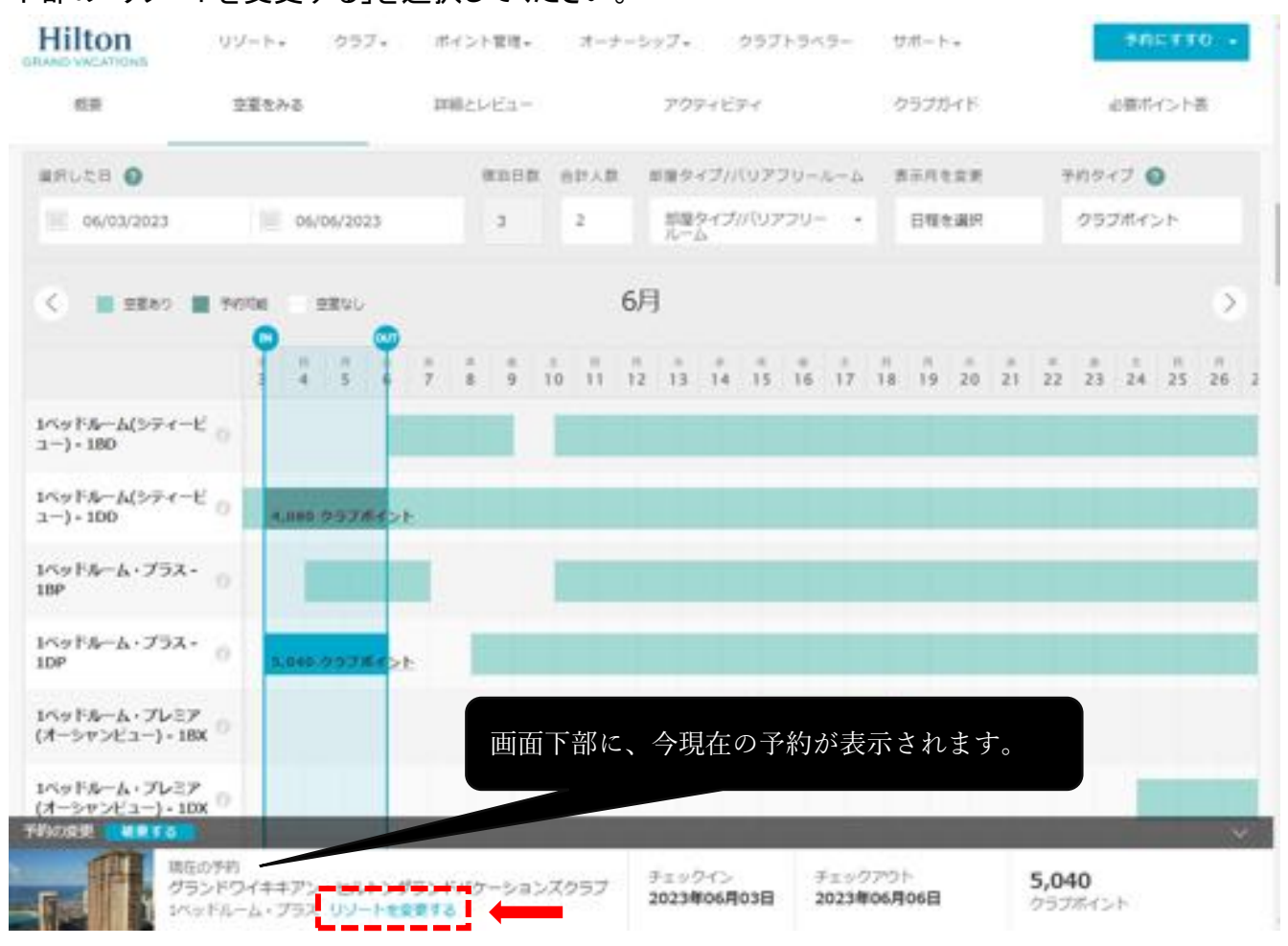

## 表示される検索結果では、HGV の全リゾートが表示されますが

#### 数が多い為、右上の「予約にすすむ」をクリックして検索メニューを表示させます。

| weather the                             | 1963             | <u>⊒</u> 06/02/2             | 023 📄 06/             | 05/2023         | 影響タイプル/<br>リールーム  | 1977 ·         | 8. 1    | 997#43  | d -        | -          |
|-----------------------------------------|------------------|------------------------------|-----------------------|-----------------|-------------------|----------------|---------|---------|------------|------------|
| ~~~~~~~~~~~~~~~~~~~~~~~~~~~~~~~~~~~~~~~ | *-7:2-7:         | A-4 2434                     | 01-9886               | 70E-5/3         | <i>124</i> 6      |                |         |         |            |            |
| 第101 東京陸第一級の込み                          | N                |                              |                       |                 |                   |                |         |         |            | HOLD FLOAD |
| ~7.77-1-888                             |                  | 検索メニ                         | ューは非影                 | 表示にな            | っている              | ますが、           |         |         |            |            |
| RUZA 🔍                                  |                  | 「予約に」                        | 隹む」を注                 | 選択する            | と表示               | されます           |         |         | 58947      |            |
| 06/02/2023                              |                  |                              |                       |                 | <u>4</u> -        |                |         |         | 99784      | 22         |
| () 🗰 maso 🗰                             | FICRE 22         | NL                           |                       | 6)              | 月                 |                |         |         |            | >          |
| リート及び影響タイプ                              | 1 1 1            | 1 4 4                        | 6 7 8                 | 9 10 1          | 11 12 13          | 14 15 1        | 6 17 18 | 19 20 2 | 1 22 23    | 24 23 26   |
| and the second                          | EL<br>Otra, S. J | トングランドバウ<br>Hilp, Barbados U | ーションズ<br>Dノートをみる ポ    | イントチャートベ        | EH& THE           | GAMEAS         |         |         | CC+1 Marsh | \$ == 100  |
| NELSH.                                  | Caristed         | ・ヒルトングラン<br>altonia UV-ト     | 1709-5820<br>846 #421 | くクラブ<br>デヤートをみる | ヒルトングラ<br>予行に成本的な | ンドバターショ<br>27日 | эX.     |         |            | S10(10)    |
| 997 - ST2                               | ÷                |                              |                       |                 |                   |                | 2       |         |            |            |
|                                         | -                |                              |                       |                 | _                 | -              |         |         |            |            |

表示された検索バーより、

「場所またはリゾートで検索」、「チェックイン・チェックアウト」に情報を入力し検索する事ができます。

| Hilton<br>GRAND VACATIONS | リゾート・    | クラブ・ | ポイント管理・    | オーナーシップ・  | クラブトラベ            | 5- | サポート・   |       | 予約 | C770 - |
|---------------------------|----------|------|------------|-----------|-------------------|----|---------|-------|----|--------|
| 電話またはリソー                  | 1-708271 | 10 F | =>クイン 国 ヨ  | ·ェックアウ1 朝 | #タイプ/バリアフ<br>-ルーム |    | 合計 - 人数 | 予約タイプ |    | 线索     |
| すべてのリゾートをみる               | オープンシーフ  | しをみる | ホームウィークをみる | プロモーションを  | <i>7</i> 78       |    |         |       | -  |        |

### 例)「リゾート名」より、「ラグーン」で検索した場合。

| ラグーンタワー・ビルトングランドバ 国 チェックイン 国 チェックアウト 部屋タイブババリアフ ・ 合計 ・ 予約タイプ ・ 株常<br>リールーム<br>ラグーンタワー・ビルトングランドバケーションズクラ | Hilton   | リゾート・      | クラブ・   | ポイント管理・        | オーナーシッ   | ブ・ クラブトラベ           | 5- | サポート・    |       | ₹Ø | C448 - |
|----------------------------------------------------------------------------------------------------|----------|------------|--------|----------------|----------|---------------------|----|----------|-------|----|--------|
| ラヴーンタワー・ヒルトングランドバケーションズクラ                                                                               | ラグーンタワー  | ヒルトングランド/  | 1 P    | 2904> 🗐        | F== 9791 | 部屋タイプ/パリアフ<br>リールーム | •  | 合計<br>人数 | 予約タイプ | •  | 政策     |
|                                                                                                    | ラグーンタワー・ | ヒルトングランドバタ | ーションズク | ームウィークをみる<br>ラ | 5 プロモーショ | いをみる                |    |          |       |    |        |

# 例)「場所名」で「honolulu」検索した場合。

| honolulu, Hawaii II チェックイン III チェックアウト 部屋タイプパリアフ ・ 合計 ・ 予約タイプ ・ 検索 |
|--------------------------------------------------------------------|

### 検索したリゾート OR 場所でリゾートが絞り込みされます。

|           | Hilton                                                                                               |                          |
|-----------|----------------------------------------------------------------------------------------------------|--------------------------|
|           | Environment (13-1- 033- 447)+884- 3-2-2-2- 0335-2-3- 24-1-                                           | 9412 8 80 -              |
|           | Resorts in Honolulu, Hawail o 🗠 ettetatee                                                            | かる 向 市民とアクセス             |
|           | 開発7.4株式結果(10.17.52A) -                                                                               | #849060                  |
|           | \$~75-71-1883                                                                                        |                          |
|           | (株代した印 ● 株形目前 会社人前 製菓タイプリパンアンリールーム 表示用を変更                                                            | 949-17 Q                 |
|           | 06/11/2023 5 2 STORE - BREAK                                                                         | クラブポイント                  |
|           | C ■ a#an ■ #wite = a#st. 6月                                                                          | 0                        |
|           | UU-NRUNEN9-47 1 4 1 12 13 14 15 16 17 18 19 20 21 22 23 24 25 26 27 28 29 10                         | A = A X A 1<br>1 2 3 4 5 |
|           | カリアスイーサ・ヒルトングラントバターションスクラブ ヒルトングランドバラーションズ<br>Honaldy Havail リワートをみる オイントチャートをみる サイズに見ませんる           | A 179-2800               |
|           | 2,95xt - STP 0                                                                                       |                          |
|           | 1705月8-1015971100<br>マウンウンビュー1-1000<br>予約変更中は、                                                       |                          |
|           | ジャドキームマウンテン。<br>ビュー・10月 ひぞ 「田太の又妙」」                                                                  | ※下ット ルキニャン               |
|           | 北京FA-A·プラスは<br>-サッピューJ·IBP                                                                           | ハトノーユーに衣小され              |
|           | 1/4# FA-A-7924/4<br>-5#5/28a-1-100                                                                   |                          |
|           | 93549414475-144<br>Honolay Harrison 141 7412477 - 16245 7675482445                                   | 1 10 Mar                 |
| 4185 BR00 | Ine PA-Acor                                                                                          |                          |
|           | 1979年<br>シアライキキアン・ビルトングランド(なーションズクラブ ジェックパン ジェックアウト 5,040<br>2023年の月の日 2023年の月の日 2023年の月の日 2023年の月の日 |                          |

空室確認画面では入力した場所やリゾート、部屋タイプ別に薄緑色の帯状に空室状況が表示されます。 「IN」と「OUT」のアイコンはクリックをした状態で左右に動かせますので、

予約希望の「チェックイン日」と「チェックアウト日」を指定し、薄緑色で表示されている空室を囲ってください。 空室がある場合、「IN」と「OUT」を合わせると予約に必要なポイント数が計算されます。

今回は、グランドワイキキアンから、カリアスイーツへリゾートと日程変更をします。

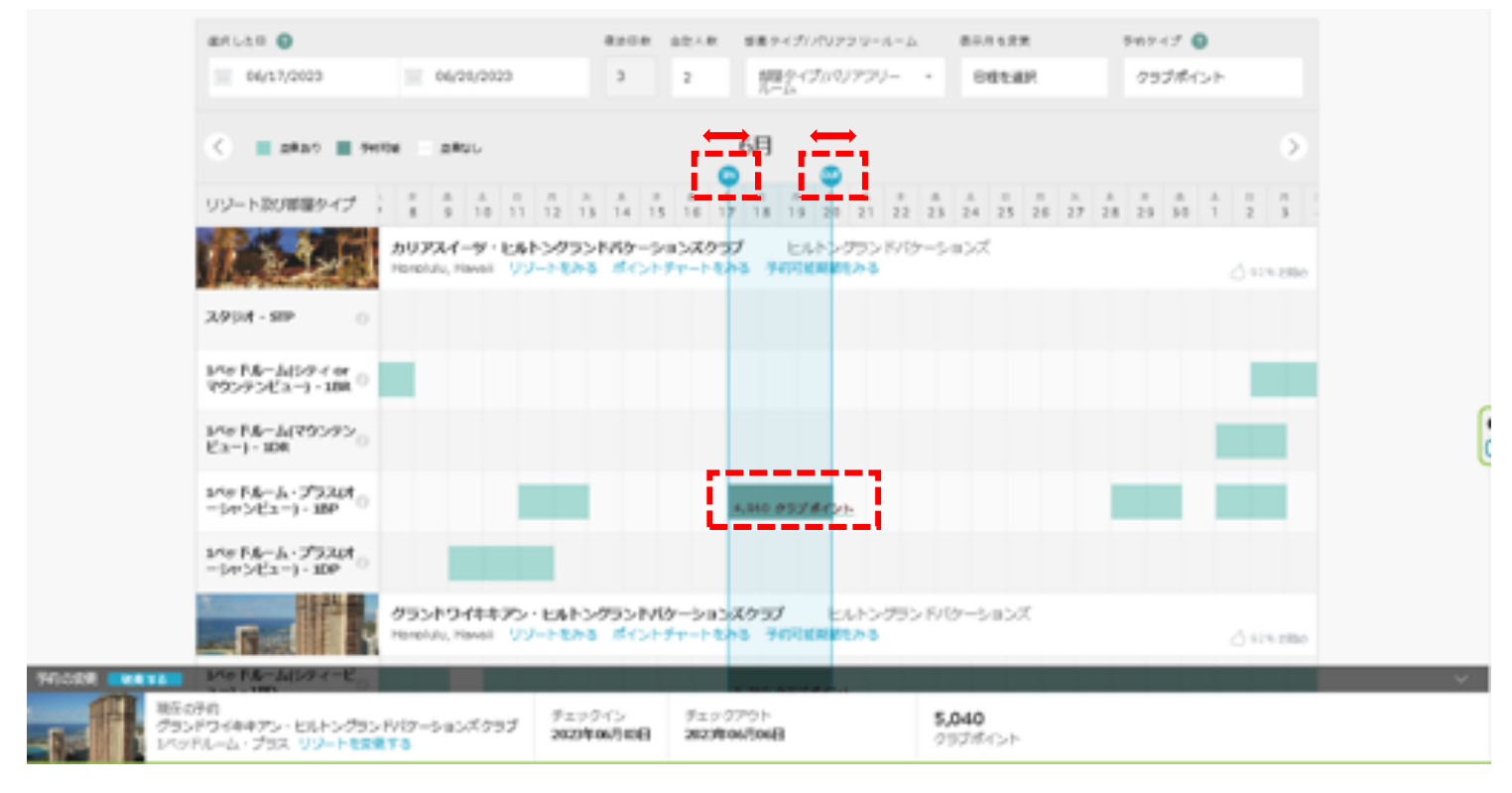

リゾート・アップデート情報が表示されます。

画面をスクロールし、各種確認事項のチェックボックスにチェックを入れてください。

「リゾート・アップデートを理解しました」にチェック。

| シートの第一番目                                                                                                    | A Sec              | * 19               |
|----------------------------------------------------------------------------------------------------|--------------------|--------------------|
|                                                                                                    | 北京1-2篇             | The state of the   |
| <ul> <li>consettionality for consetting of the consections.</li> </ul>                                                               | O "Hintographia    | willing Villagen   |
| · UP-HANNOWERED-V-DHARATSATMRLENH WENNESCHWARTEN                                                                                     | Frankle            | Sec. Trail         |
| <ul> <li>BUTCH-DELEDIG-VEHICS-ELECT-DHAR-ENF-UP-HORMER/BEELEDITELE<br/>UPPO-ELEDIGE-FORCEATER/CENTER/CONS-DIG-PO-ELECTION</li> </ul> | 94/17/2403,主       | 06/20/2023 S       |
| ・デルックトンは、ハワクワード地区デーにお助しくだから、ハワクワーデルックイングスの原用時間は、米田川小市<br>地区の生活、開発時間を見ていたクレモルワンセアルシウイングスの生产になったときたまたがあい。                              | 889-17<br>PSTA-A-2 | 199314-545-Ea-1088 |
| <ul> <li>ISLEX-IC PRESENT. 25-X-ISLEMENTED INFECTION CONTENTS. INSPECT.</li> <li>ISLEX-ISLEMENTED INFECTION CONTENTS.</li> </ul>     | 2008<br>2012       |                    |
| <ul> <li>NUMP-P-DESCR. DECEMBERS.</li> </ul>                                                                                         | 12222000000        |                    |
| <ul> <li>本単にリンガリー個社事にないます。</li> </ul>                                                                                                | 0.61>1828048       | t                  |
| · ADVARDED BEER PLACED BEAM STATES AND AND AND AND AND AND                                                                           | 新しい時間              | 4,048              |
| <ul> <li>A-2-BCZAROBEEEEOVA-ASCRERCESEE ARRANGEEEEEEARRANGEEEEEEARRANGEEEEEEE</li> <li>ACTIVITEDEEEEEE</li> </ul>                    | REOFI              | 1,04               |
| □ パノートアップテートを開始しました。                                                                                                    | 10014621           |                    |

「キャンセル規定と変更規定を理解しました」にチェック。

|             |                                         | and a second second second second second second second second second second second second second second second |
|-------------|-----------------------------------------|----------------------------------------------------------------------------------------------------|
| ・ホーナスボイントを使 | PHUたクラス予約、ホームウソートデ<br>トボニビリーバーフト業務通知的の後 | 日は光見できません。 クラスホイントまたは不                                                                                         |
| しみには空夢できませい | (二) 通知のキャンセル東京が周囲されます。                  | THARECONDA イーンシン・ハンレンフ<br>す。クロブポイントまた日ポーナスポイントを                                                                |
| 使用した予約をキャント | さした場合、オープンシーズンレンろ                       | いわまで何にリジートを向し原題であ予約する                                                                                          |
| ことはできません。   |                                         |                                                                                                    |
|             |                                         |                                                                                                    |

## 変更は、無料ですので「変更の確認」を選択してください。

| ◆ 支払い手続き |                      |
|----------|----------------------|
| 詳細       | 金額                   |
| 予約手数料    | \$0.00               |
|          | 合計請求額: <b>\$0.00</b> |
|          |                      |
|          | 変更の確認                |

# 読み込み画面に切り替わりますので、

下記の様に「予約が変更されました」のメッセージが表示されます。

| Bernatus Geterratus<br>予約が変更されました。 ●                                                                                                    |                  | 2. 30-22                  |
|----------------------------------------------------------------------------------------------------|------------------|---------------------------|
|                                                                                                    | オリナマイー           | alt in the states where a |
| <ul> <li>ADV-WINDOWSAME UCHWINDOWSAWI VOID VOID CERV.</li> </ul>                                                                                                    | S anna an        | () Resolution Villages    |
| · SP-NUMPHORNER- S-SPRPLASSAMMELER# #EMBOREMUT-#%                                                                                                    | #44/00/00        | Sec. 2225                 |
| <ul> <li>50750-788 EARS 100725 ELVE 20181 E-F. VZ-16886128148E040728. 2</li></ul>                                                                                                    | 04/17/2823, 2    | 06/20/2023 9/             |
| <ul> <li>         ・ ディック・フレー・ローン・ローン・ローン・ローン・アメック・フィーン・マン・ローン・ローン・ローン・ローン・ローン・ローン・ローン・ローン・ローン・ロー</li></ul>                                                                                                    | 108947<br>15976- | ム・プラス(オーシャンピュー) (189)     |
| <ul> <li>ESS/F-HS-DBB (2010), ris-of-HS-DBB (2010) (constant), doi:10.2010/02010/02010 (constant), and and a second second s</li></ul> | 第105章<br>第16人的   | 3                         |
| + 201292-7-07018 INDIAONMEYS.                                                                                                    |                  |                           |
| + BRCS>FV-BESRUTIES                                                                                                    | 0.400488         | 6.040B                    |
| <ul> <li>A SHARE MERLEY AND A SHOP OF A SHOP OF A SH</li></ul> | 81,4/947         | 4.968                     |
| · P-P-REPRODUCTION VP-FACER AFCES ARATELED BT. UP-HOU-                                                                                                    | 182.0941         | 1,048                     |
| ac subscale cess                                                                                                    | 10.07575-0       |                           |

補足) 予約変更完了後、ログインの際に入力されたメールアドレスに予約確認書が自動送信されます。